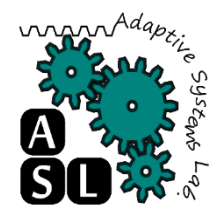

### Edge TPU Coral Dev Board: A tutorial

Adaptive Systems Laboratory Division of Computer Engineering School of Computer Science and Engineering University of Aizu Vu Huy The d8182106@u-aizu.ac.jp

Edition: May 13, 2019

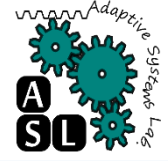

# Introduction and specification Required Hardware and tools Flash the board Run a model

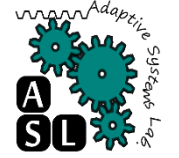

#### Coral Dev Board

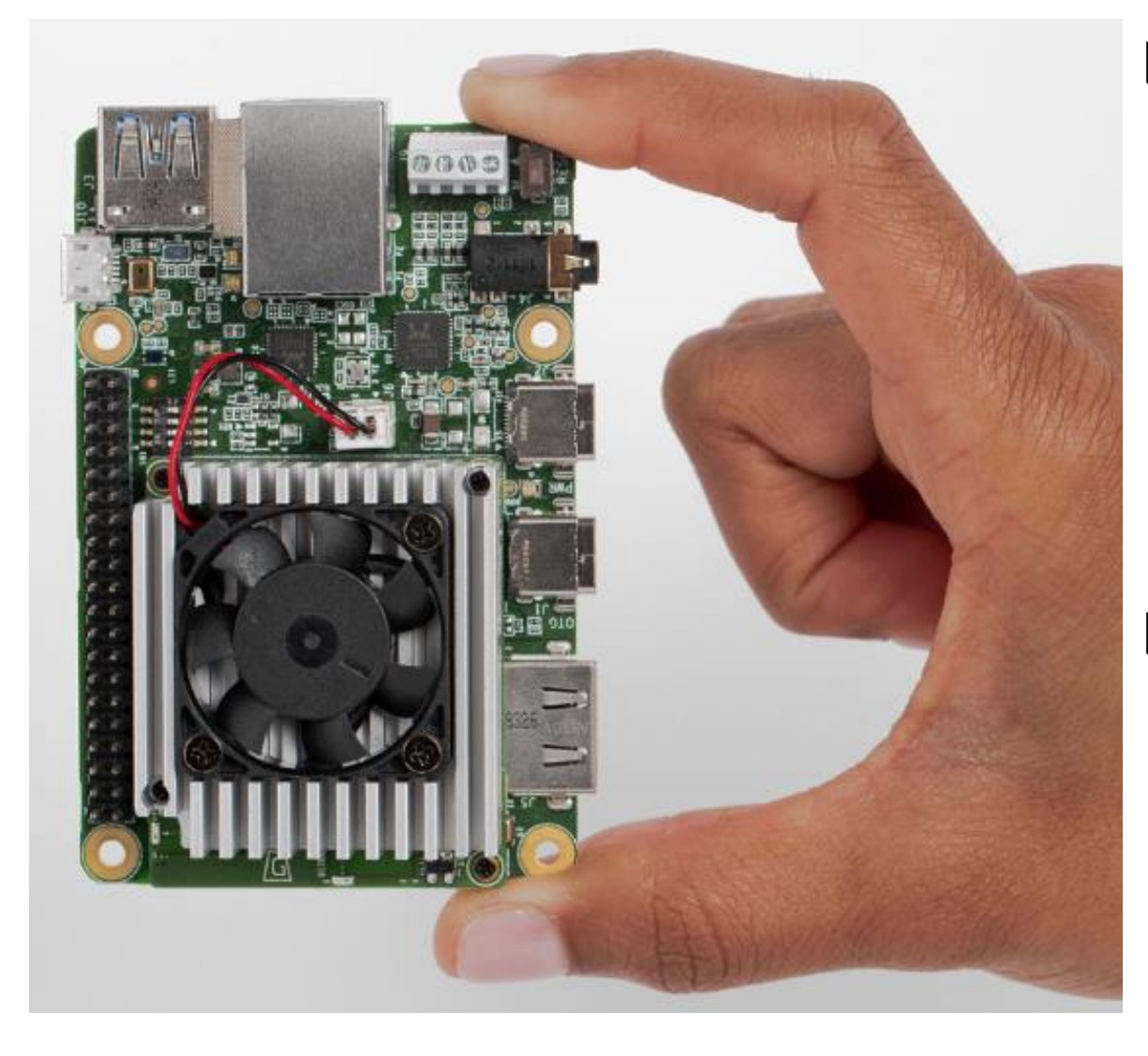

The Coral Dev Board is a singleboard computer with a removable system-on-module (SOM) that contains eMMC, SOC, wireless radios, and the Edge TPU.

Accelerated ML; prototype internetof-things (IOT) devices; embedded systems that demand fast ondevice ML inferencing.

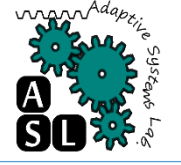

## Board's Features (1/2)

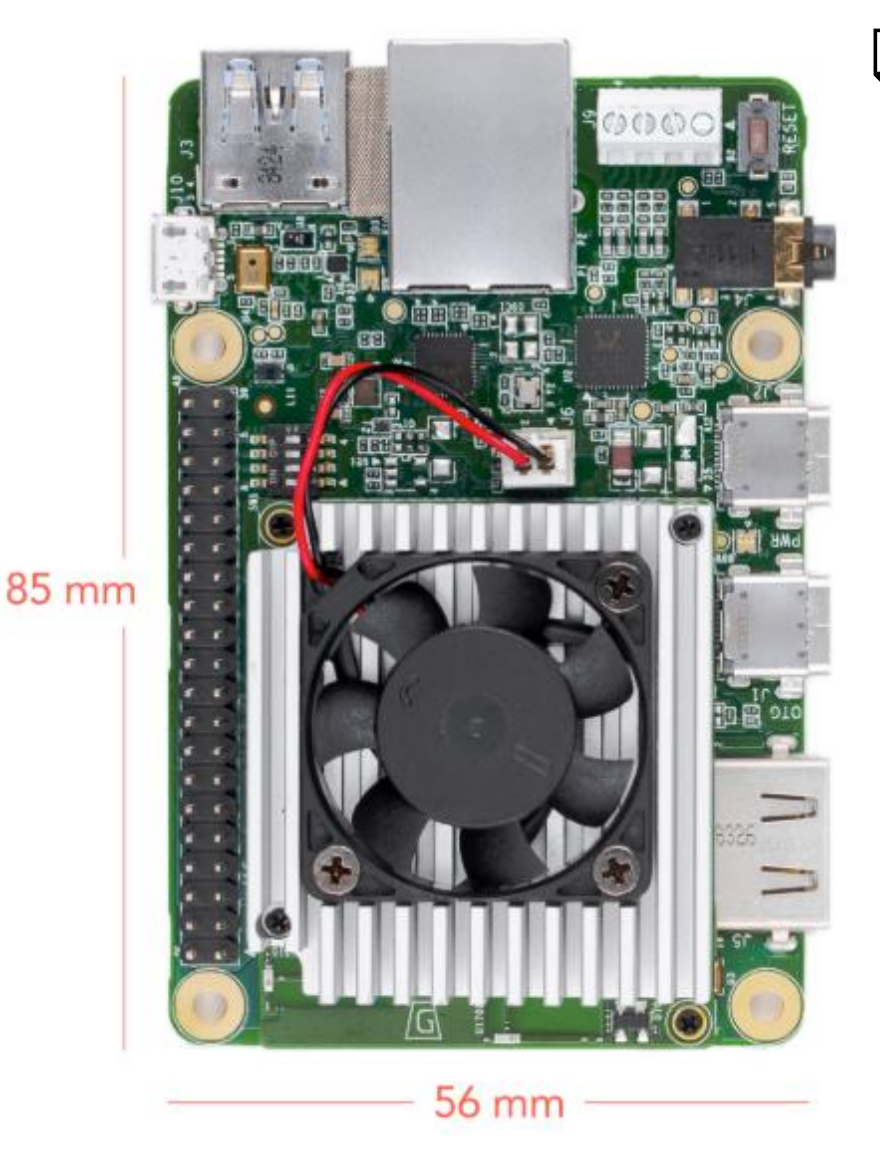

#### Edge TPU Module (SOM)

- NXP i.MX 8M SOC (Quadcore Cortex-A53, plus Cortex-M4F)
- Google Edge TPU ML accelerator coprocessor
- Cryptographic coprocessor
- Wi-Fi 2x2 MIMO (802.11b/g/n/ac 2.4/5GHz)
- Bluetooth 4.1
- 8GB eMMC
- IGB LPDDR4

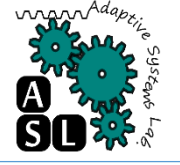

## Board's Features (2/2)

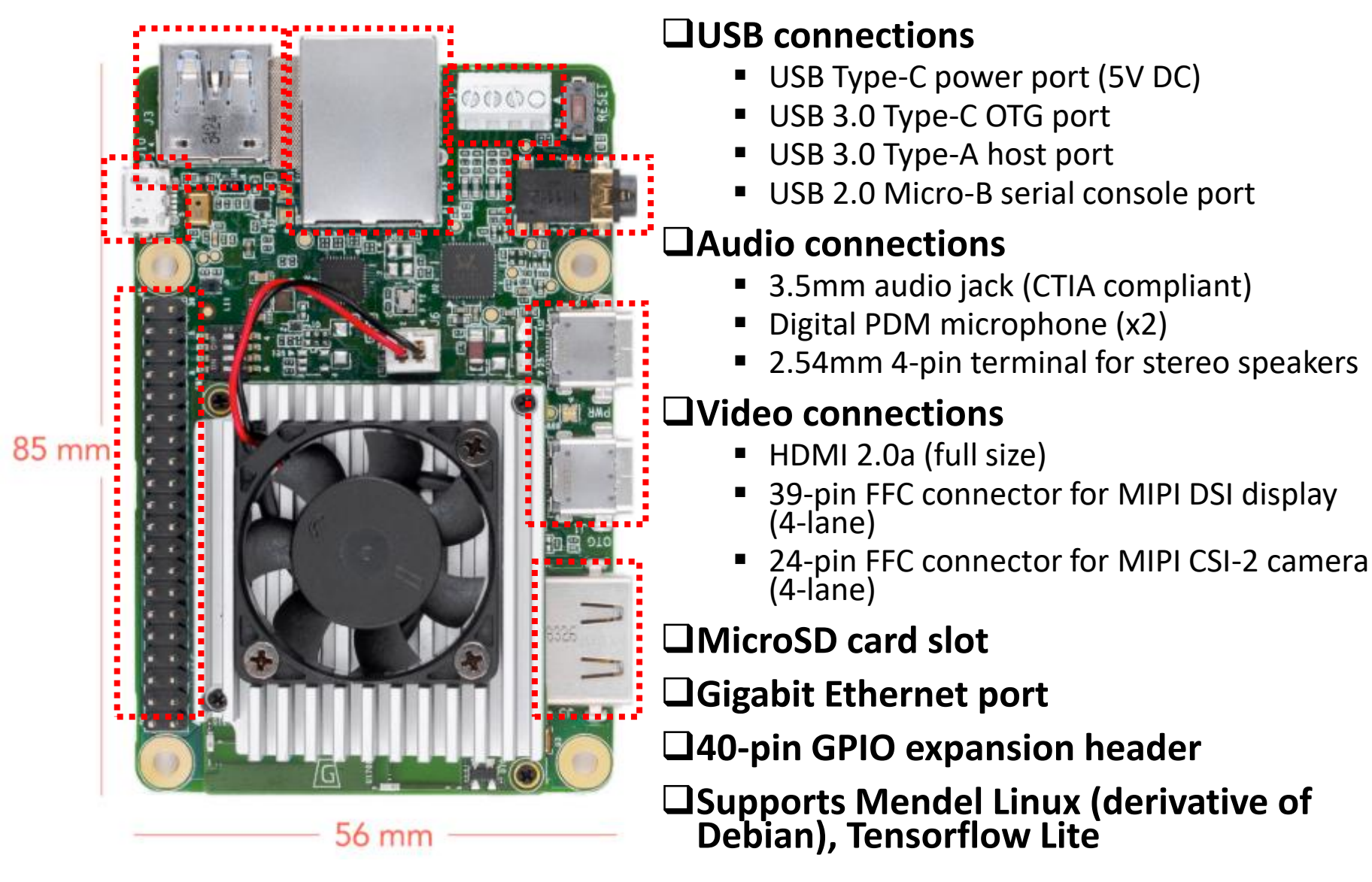

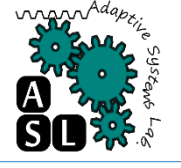

#### **Required hardware:**

- Linux or Mac computer (referred to below as "host computer")
- USB-A to USB-microB cable (to connect your PC to the board's serial port)
- USB-A to USB-C cable (to connect your PC to the board's data port)
- 2 3A (5V) USB Type-C power supply (such as a phone charger)
- Ethernet cable or Wi-Fi connection

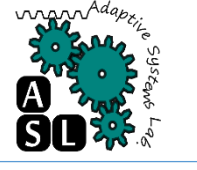

## Hardware and tools

#### Tools:

 A serial console program: such as *screen*, *picocom*, or *PuTTY* (among many others), installed on host computer.

sudo apt-get install screen

- The latest fastboot tool.
  - Download <u>Android SDK Platform-tools</u>
  - Install:

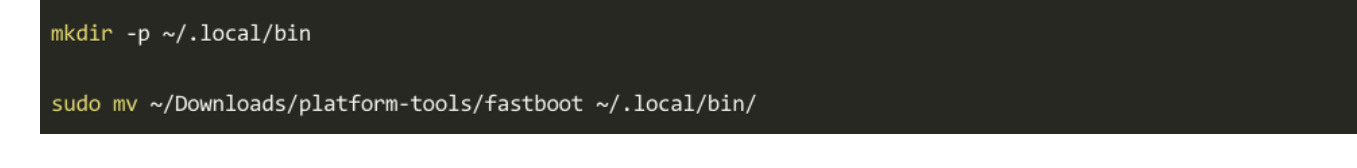

• Verify:

fastboot --version

# Flash the board (1/8)

#### **Step 1: Switch to eMMC boot mode**

- The board is completely unplugged (not powered and not connected to your computer).
- The boot mode switches are set to eMMC mode:

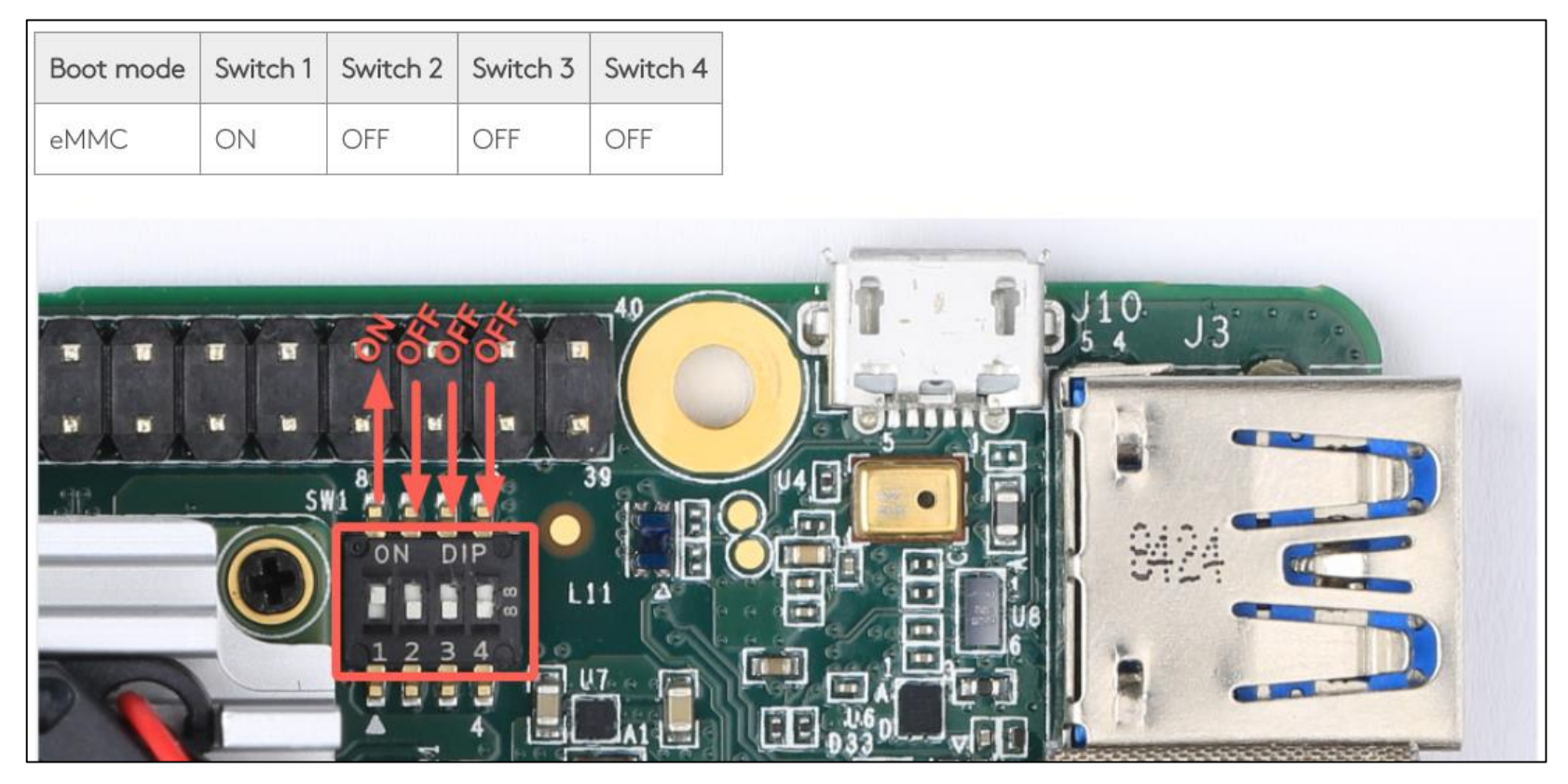

# Flash the board (2/8)

# □Step 2: Install the udev rule or driver on your host computer.

- This is required to communicate with the Dev Board over the serial console.
- On Linux:

sudo sh -c "echo 'SUBSYSTEM==\"usb\", ATTR{idVendor}==\"0525\", MODE=\"0664\", \
GROUP=\"plugdev\", TAG+=\"uaccess\"' >> /etc/udev/rules.d/65-edgetpu-board.rules"

sudo udevadm control --reload-rules && udevadm trigger

On Mac: Install the CP210x USB to UART Bridge Virtual COM Port (VCP) driver for Mac.

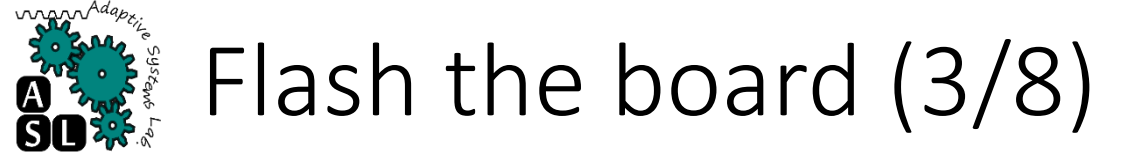

#### **Step 3: Connect to the serial console.**

 USB-microB: host computer => to the serial console port on the board. The orange and green LEDs on the board should illuminate.

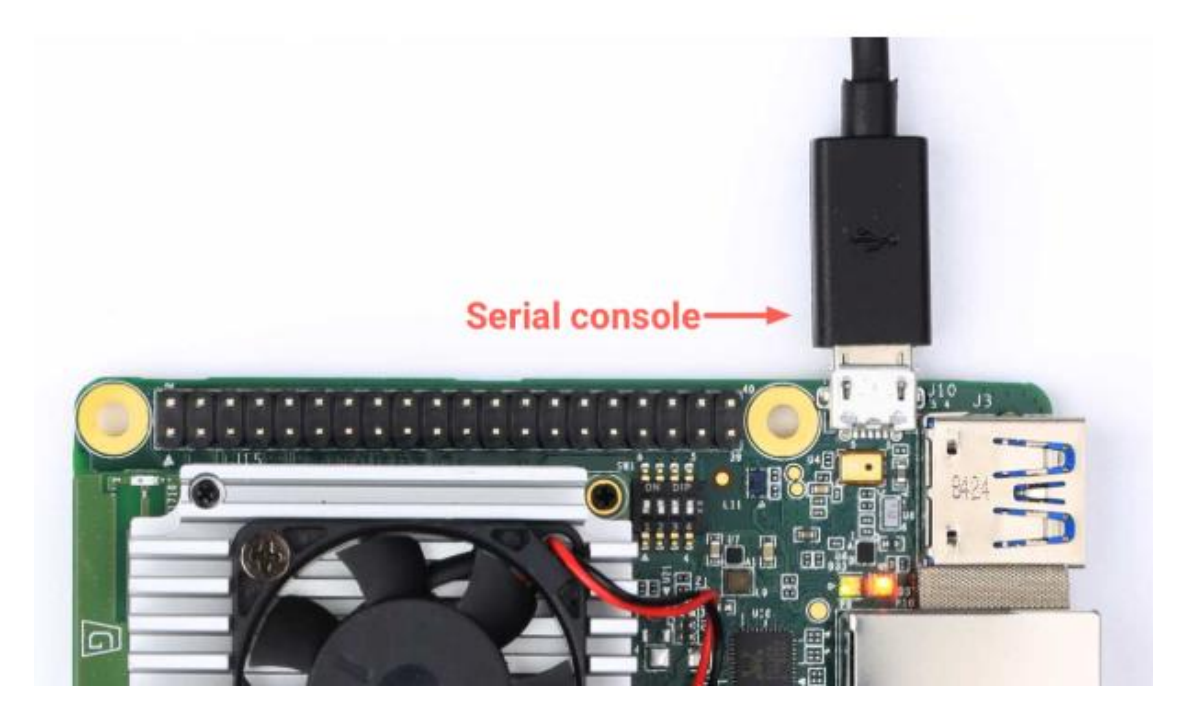

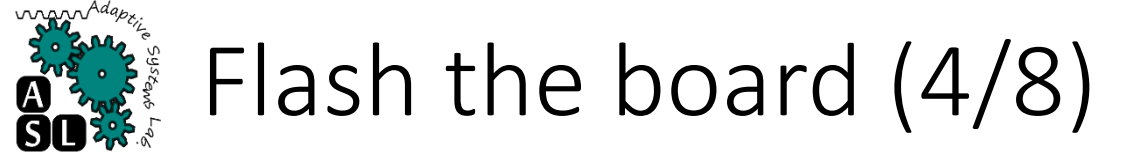

#### **Step 3: Connect to the serial console.**

- On Linux:
  - Determine the device filename

dmesg | grep ttyUSB

• You should see two results such as this:

[ 6437.706335] usb 2-13.1: cp210x converter now attached to ttyUSB0 [ 6437.708049] usb 2-13.1: cp210x converter now attached to ttyUSB1

• Then use the name of the first filename listed as a cp210x converter to open the serial console connection

screen /dev/ttyUSB0 115200

#### • On Mac:

screen /dev/cu.SLAB\_USBtoUART 115200

# Flash the board (5/8)

#### **Step 4: Power the board.**

- Plug in your 2 3A power cable to the USB-C port labeled "PWR".
- Your serial console (the screen terminal) should arrive at the u-boot prompt. You should see a "Welcome" message
- Caution: Do not attempt to power the board by connecting it to your computer.
- Help! If you still don't see anything in the serial console screen, press Enter.

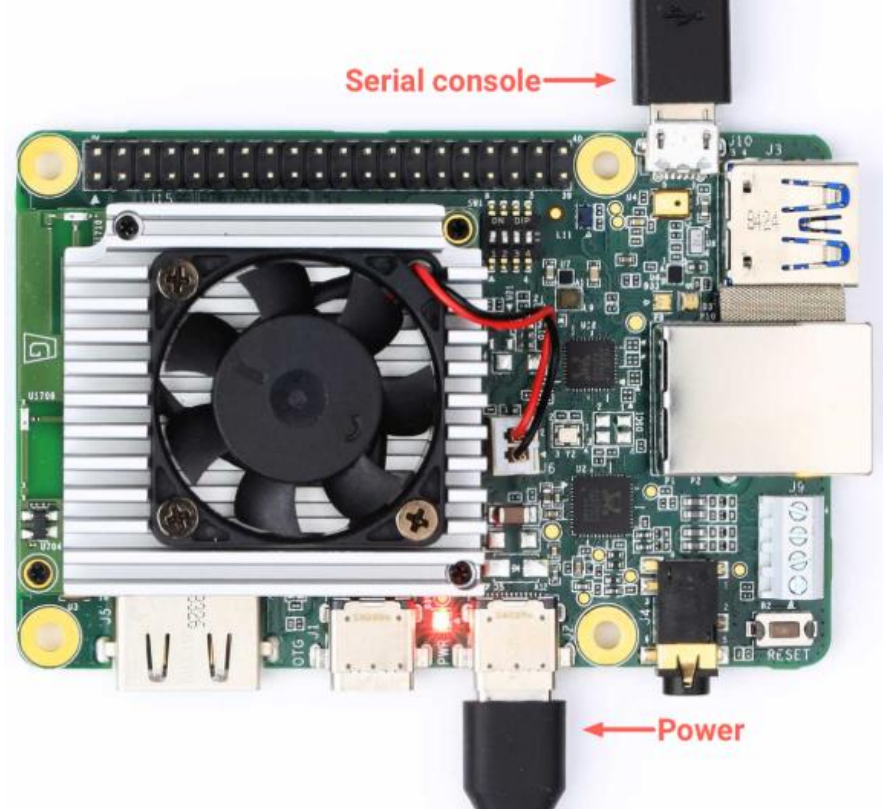

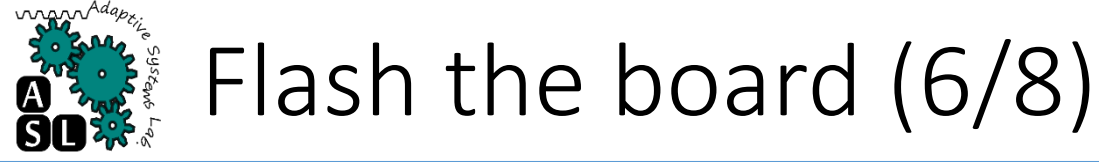

#### □Step 5: Start *fastboot*.

In your serial console's u-boot prompt, execute the following:

| fastboot 0 |  |   |  |  |       |      |  |
|------------|--|---|--|--|-------|------|--|
|            |  | _ |  |  | <br>_ | <br> |  |

The cursor should simply move to the next line. Fastboot is now waiting for the host to begin flashing a system image.

![](_page_13_Picture_0.jpeg)

## Flash the board (7/8)

# Step 6: Connect to *fastboot* over USB.

- Use your USB-C cable to connect your host computer to the USB-C data port labeled "OTG" on the Dev Board.
- On host, open a new terminal

fastboot devices

You should see a line printed like this:

1b0741d6f0609912 fastboot

![](_page_13_Picture_8.jpeg)

## Flash the board (8/8)

#### □Step 7: Download and flash the system image.

On host:

| cd ~/Downloads                                                                                 |
|------------------------------------------------------------------------------------------------|
| <pre>curl -0 https://dl.google.com/coral/mendel/enterprise/mendel-enterprise-chef-13.zip</pre> |
| unzip mendel-enterprise-chef-13.zip \<br>&& cd mendel-enterprise-chef-13                       |
| bash flash.sh                                                                                  |

This starts the flashing process and you'll see various output.

![](_page_15_Picture_0.jpeg)

#### **Step 8: Login**

Switch back to the serial console to observe the flashing progress. It takes about 5 minutes to complete. When it's done, the system reboots and the console prompts you to login.

Login is mendel
Password is mendel

![](_page_16_Picture_0.jpeg)

## Mendel Development Tool: Install

MDT is a command line tool that helps you perform tasks with connected Mendel devices, such as this Dev Board. For example, MDT can list connected devices, install Debian packages on a device, open a shell with a device, and more. And you'll need it in the next section to generate SSH keys.

Install:

pip3 install --user mendel-development-tool

- Note:
  - The --user flag installs the mdt executable in your user directory.
  - On Linux, that's ~/.local/bin/.
  - On a Mac, it's something like /Users/yourname/Library/Python/3.7/bin/.
  - If you remove that flag, it requires root access and will install at /usr/local/bin. So make sure that the appropriate path is in your PATH environment variable.

![](_page_17_Picture_0.jpeg)

## Mendel Development Tool: Connect

□Using the serial console was necessary only to enable fastboot. Now that you have the Mendel system on the board, you can unplug the microB USB cable and open a shell using MDT over the USB-C cable (see figure 5).

- Using MDT is just an easy way to generate an OpenSSH public/private key pair, push the public key onto the board, and then establish an SSH connection.
- To open the shell, run this command on your host computer:

![](_page_17_Picture_5.jpeg)

mdt shell

![](_page_18_Picture_0.jpeg)

#### On your desktop:

For a video demo of the Edge TPU performance, run the following command from the Dev Board terminal:

edgetpu\_demo --stream

Then on your desktop (that's connected to the Dev Board)—if you're connected to the board using ssh over USB—open 192.168.100.2:4664 in a browser. If you're instead connected to the board by other means (such as SSH over LAN or with an Ethernet cable), type the appropriate IP address into your browser with port 4664.

□Or if you have a monitor attached to the Dev Board, you can instead see the demo on that screen:

edgetpu\_demo --device

![](_page_19_Picture_0.jpeg)

[Google2019] Get started with the Dev Board, website: <u>https://coral.withgoogle.com/docs/dev-board/get-</u><u>started/</u>, access date: May 10, 2019.